## PIPS のデータを CD-R/RW に保存する (2)

柏木 秀一

前回の CD-R に続いて、今回は PIPS と CD-RW について紹介していきたいと思います。

(3) PIPS と CD-RW

CD-RW でフロッピーディスクと同じように読み書きができるようにするには、パケットライティ ングソフトが必要となります。ここでは前回の CD-R のときに使用した B's Recorder Gold (BRG)と同じ BHA 社が開発した B's CLiP を使用していきます。 BRG は CD-R にデータを 保存する(焼く)ときに起動しましたが、B's CLiP はインストールすると Windows 起動時に自

動的にスタートして、日本語入力ソフト(MS-IME 等)やウィルス検知ソフトのように常駐します。タスクバーで右下の向きに水色の矢印みたいなものが出ているのが B's CLiP です。右の例では左から3 つめが B's CLiP となります。

✓<u>11</u>
✓<u>11</u>
✓ 10:27

|            | B's CLiP & B's Recoder GOLD | 作成したいCDや処理を選択して下さい!!                                |
|------------|-----------------------------|-----------------------------------------------------|
|            |                             |                                                     |
| 場合は、フロ     |                             | UDF Packet Writing Software                         |
| ッピーディス     | (In-                        |                                                     |
| クと同じよう     |                             | B's CLIP MEDIA FORMAT                               |
| にまず、フォ     |                             | _メディアが挿入されました。                                      |
| ーマットを実     |                             | ドライブ型番: GENERIC CRD-BP2 2.27                        |
| 行します。ブ     |                             | ドライブレター: E:                                         |
| ランク(未フォ    |                             | メディアタイブ: CD-RW メディア状態: ブランク                         |
| ーマット)の     | 「作成したいCDや処理を選択              | して下さい。                                              |
| CD-RW をド   | B's CLiP                    | ○知らなきゃ損する! B's CLiPを起動する。<br>メディアをUDE形式でつ★・ファット」ます。 |
| ライブにセッ     | D'D                         | 2017/2007/01/C/A - Y /FOX 98                        |
| トしますと、     |                             | <ul> <li>         ・         ・         ・</li></ul>   |
| 常駐している     |                             |                                                     |
| B's CLiP が |                             |                                                     |
| 検知して以      | BHA                         | でK キャンセル 取り出し                                       |
| 右のように自     |                             |                                                     |
| 動起動します。    |                             |                                                     |

このままB's CLiP を選択して、メニューに従ってフォーマットを実行します。私が使っている CD-R ドライブではフォーマットに 30~40 分を要しますので、時間があるときに予めフォーマ ットだけしておくと良いでしょう。

フォーマットが完了すれば、PIPS からコマンドで読みこみ(G 等)や書きこみ(P 等)ができる ようになります。あとは CD-R と同じようにドライブの対応スピードに注意してください。最近の 高速ドライブでは CD-RW でも 10 倍速で書きこみができるものが出てきましたが、少し前ま では 4 倍速まででした。CD-R は「1~16 倍速対応」のように一つの CD-R でいろいろな速

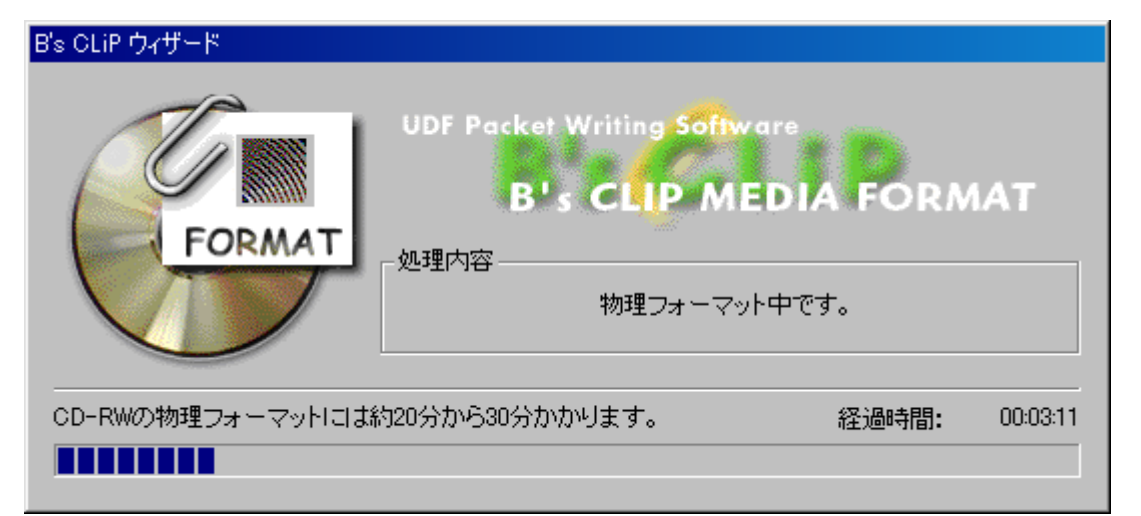

度に対応していますが、CD-RWは1~4倍速と4~10倍速に分かれていますので、注意が

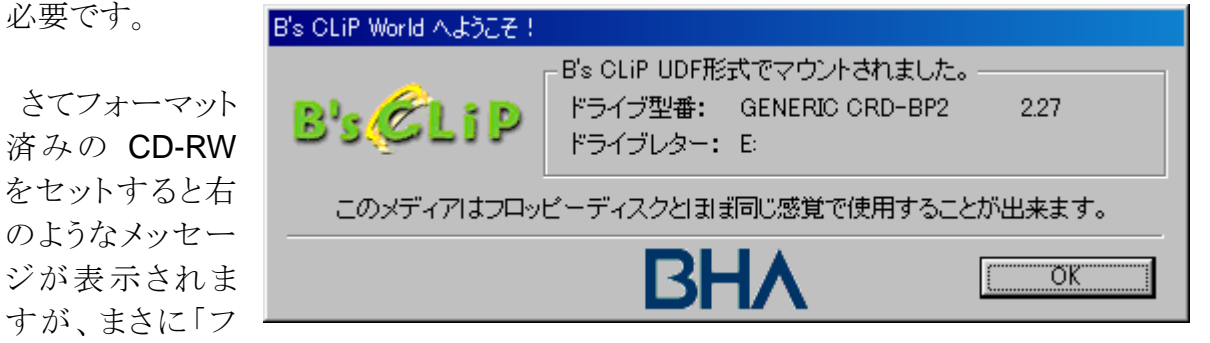

ロッピーディスク」のような感覚で使えます。PIPSからINでキャビネットを作成したり、TRBで キャビネットをコピーしたりできます。ただし書き込み速度は最新のドライブでも 10 倍速まで ですので、期待はできません。

CD-RW をセット(マウント)した状態でタスクバーの B's CLiP は濃いピンクで左上に向いた矢印になります。

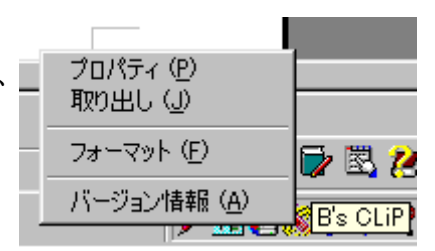

†あ般 😂 🔂 🖏 🖓 🕬

፼11005 🖉 🖓 🖉 🖉 🖉 🖉

ここで前口さんの記事(備井久作 事件簿)にもありますが、 CD-RW を取り出すのにドライブのボタンを押してもトレイは 出てきません。この B's CLiP の矢印のところにマウスを持 っていき、右クリックでメニューを出して取りだし(J)を選択し ないと取り出せません。これは CD-RW をセットすると「マウ

ントされました」とありますので、 取り出す前にはアンマウントのような作業が必要なため、ボタンで 勝手に取り出せないようになって いるものと想像します。右は CD-RW を使用中にパソコンが

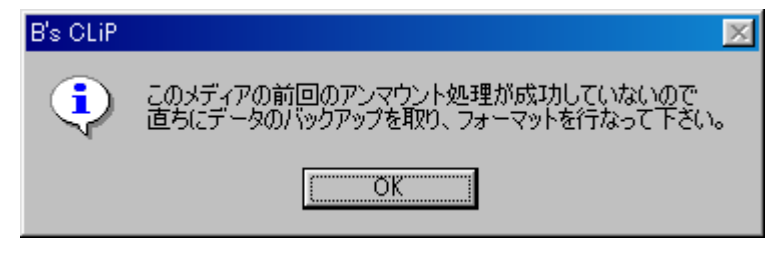

フリーズしてしまい、リセットをかけた後で、もう一度 CD-RW をセットしたときに表示されたメッ セージですが、これを見ると「アンマウント」の処理が必要なようです。